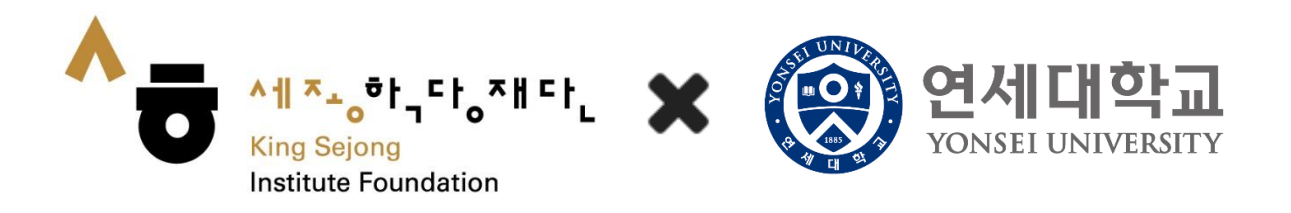

### Online King Sejong Institute Learner's Manual

#### <Course registration and Learning for each course >

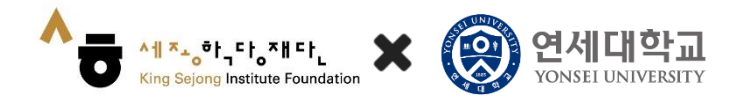

## Contents

# 01/

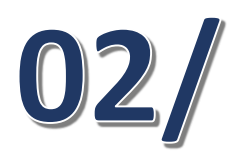

**Registration for self-learning course** 

#### Check your registration for Lecture-assisted/ Learning-assisted

03/

Taking the lecture

1. Click on the [Collaboration KSI] at the bottom of the home screen

╺<mark>╷╖</mark>╺╌<sub>┍</sub>╺╷╴╷╴╷╺╷

King Seiong Institute Foundation

0

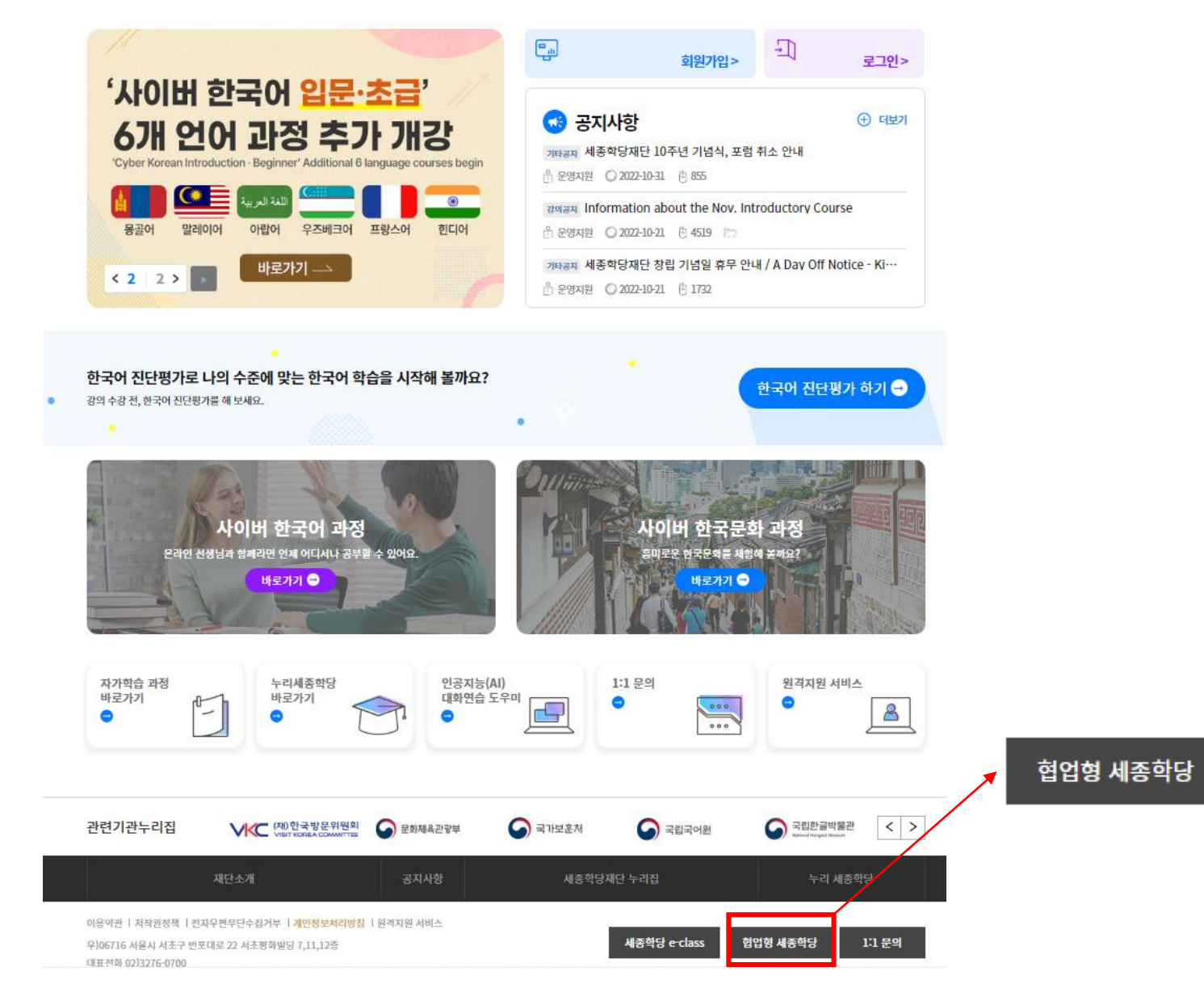

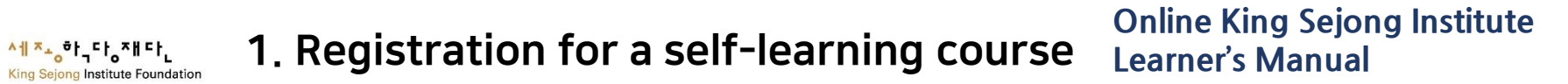

2. ① Click on [YONSEI UNIVERSITY] Online King Sejong Institute, or
② Go to <u>https://www.iksi.or.kr/co/yonsei.do</u>

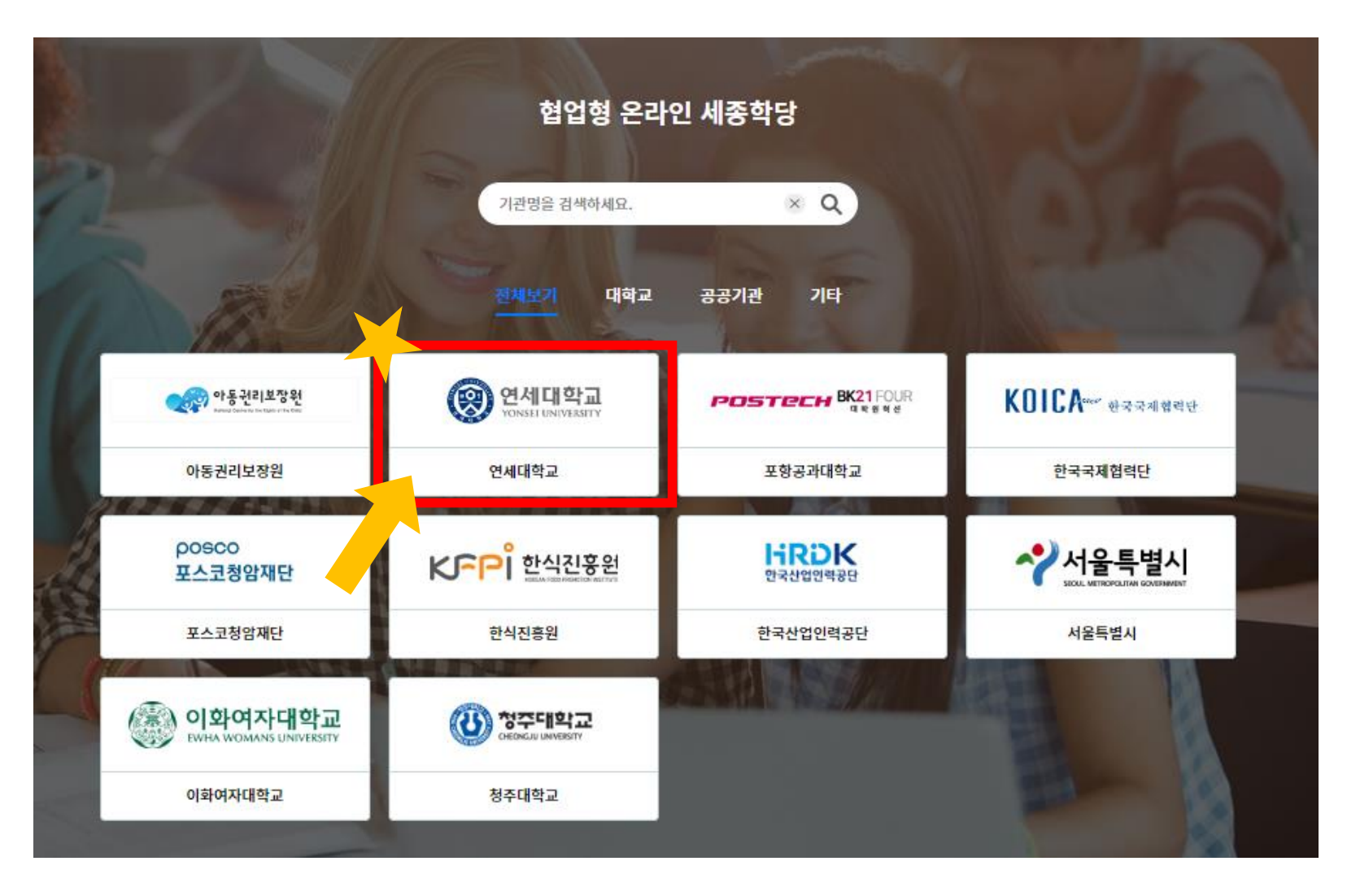

#### 3. Go to [Graduate School]

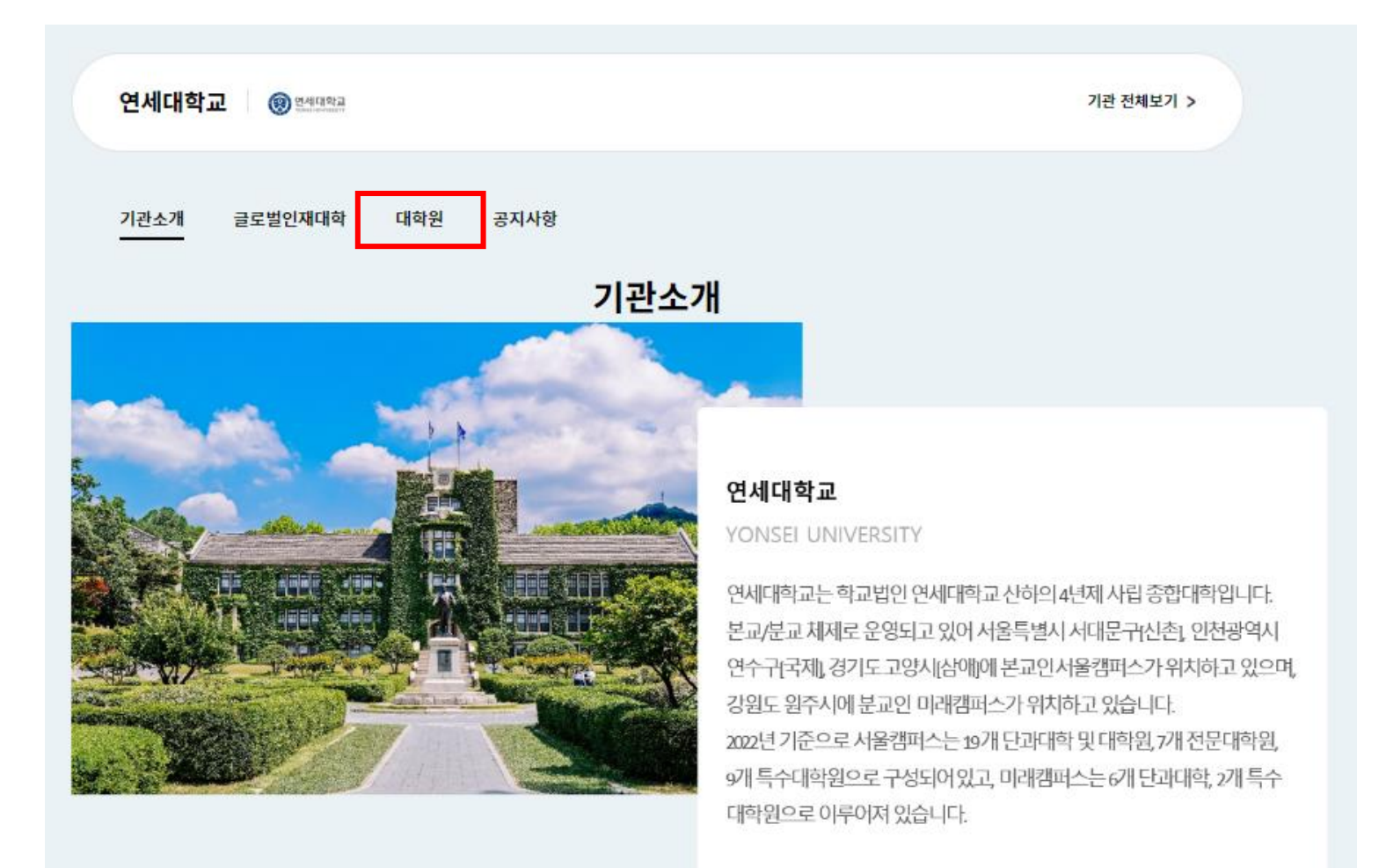

#### 4.1 Click on [Course Name] or [Apply] for the course you want to apply for

| 연세대학교 🛞 원세명학교                                                                                                    | 기관 전체보기 ゝ   |
|----------------------------------------------------------------------------------------------------|-------------|
| 기관소개 글로벌인재대학 대학원 공지사항                                                                                                    |             |
| 협업형 e-Class 과정 ▣▣                                                                                                    |             |
| 과정명을 검색하세요.                                                                                                    | × Q 상세검색 ▼  |
| 협업형 e-Class 과정<br>무료 ENG <b>입문 교육 과정</b><br>과정구분   특별 과정 과정상태   모집중 신청인원/정원   18/100(명)<br>교원   운영지원 접수   2022-11-07~2022-11-11 수강   2022-11-14~2023-01-20    | 신청하기 관심과정담기 |
| 협업형 e-Class 과정<br>무료 ENG <b>초급 1A 교육 과정</b><br>과정구분   특별 과정 과정상태   모집중 신청인원/정원   18/100(명)<br>교원   운영지원 접수   2022-11-07~2022-11-11 수강   2022-11-14~2023-01-20 | 신청하기 관심과정담기 |
| 협업형 e-Class 과정<br>무료 ENG <b>초급2A 교육 과정</b><br>과정구분   특별 과정 과정상태   모집중 신청인원/정원   9/100(명)<br>교원   운영지원 접수   2022-11-07~2022-11-11 수강   2022-11-14~2023-01-20   | 신청하기 관심과정담기 |
| 협업형 e-Class 과정<br>무료 KOR <b>중급1A 교육 과정</b><br>과정구분   특별 과정 과정상태   모집중 신청인원/정원   16/100(명)<br>교원   운영지원 접수   2022-11-07~2022-11-11 수강   2022-11-14~2023-01-20  | 신청하기 관심과정담기 |

#### 4.2 Click on the thumbnail of the class you want to take

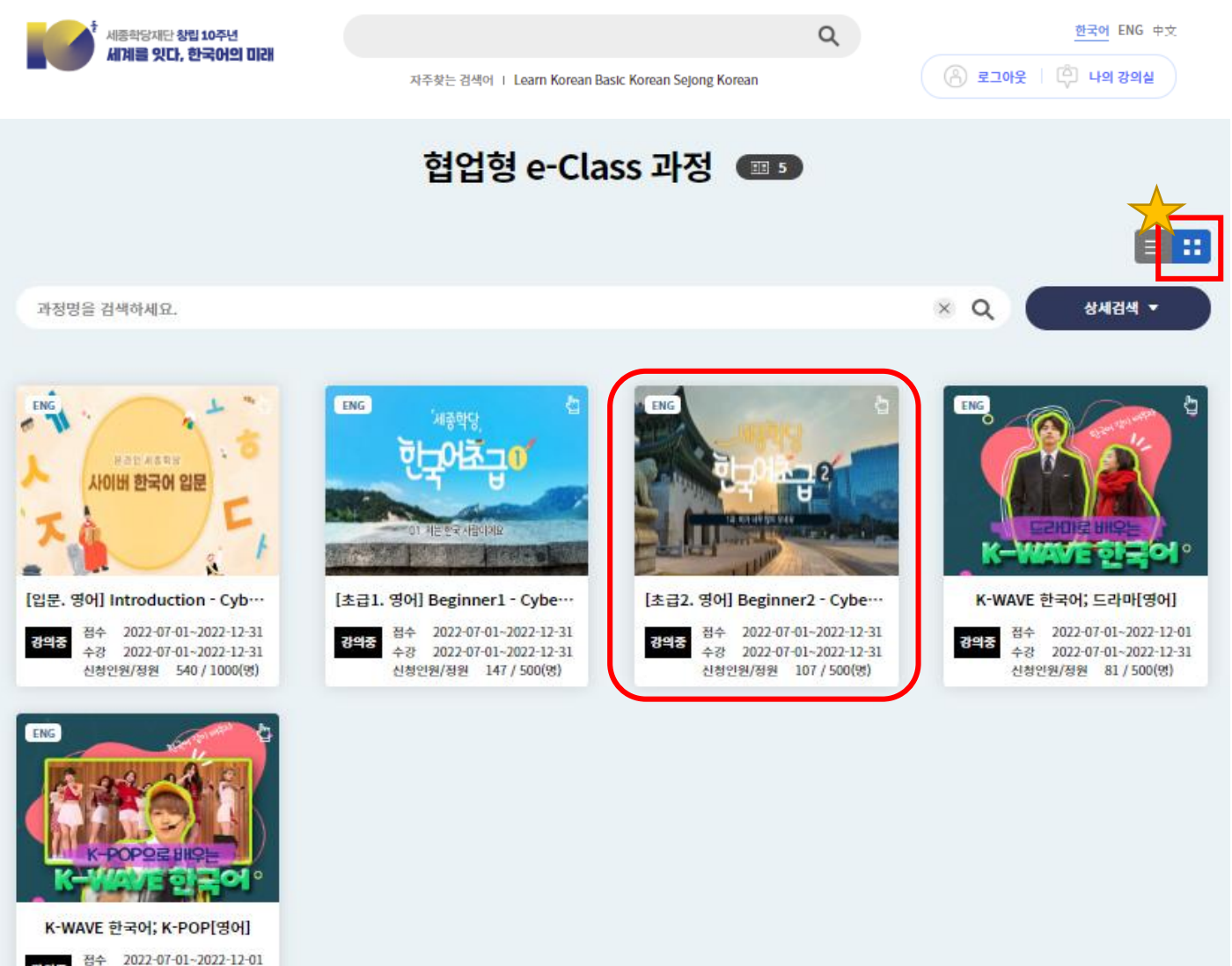

점수 2022-07-01~2022-12-01 수강 2022-07-01~2022-12-31 신청인원/정원 62 / 500(명)

#### 5. Review the Syllabus $\rightarrow$ if you want to <u>take the course</u>, Click on [Apply] $\rightarrow$ If you want to <u>apply later</u>, Click on [Store]

<mark>ヘ╢<sup>┯</sup>┶。</mark>학다ᇮᅎᅢ다ᇿ

Institute Foundation

| 세종학당재단 창립 10주년 |                                                                                                    | Q                             | 화면크기 + - <u>한국어</u> ENG 中文 |
|----------------|----------------------------------------------------------------------------------------------------|-------------------------------|----------------------------|
|                | 자주찾는 검색어 丨 Learn Kore                                                                                                    | an Basic Korean Sejong Korean | 🙆 로그인 🗏 🛱 나의 강의실           |
| 온라인 세종학당 소개    | 이용 방법 안내                                                                                                    | 학습하기                          | 공지사항                       |
| <b>하다 학습형</b>  | ENG 정규과정 [초급2. 영어] Beg<br>es<br>접수기간 2022-07-01 ~ 2022-12<br>접수취소기간 2022-07-01 ~ 2022-12<br>수강기간 2022-07-01 ~ 2022-12<br>복습기간 2023-01-01 ~ 2023-01 | inner2 - Cyber Korean Cours   | 신청하기 (관심과정당기               |
|                | *0                                                                                                    | lick Apply to sign up for     | the course                 |
|                | ►lf                                                                                                    | you want to apply later, (    | Click on 'Store'           |

#### 6. Click 'Confirm' to complete the course registration

<sup>ㅈ</sup>+。하╷다。자ㅐ다∟

g Institute Foundation

| 세종확당재단 창립 10주년<br>세계를 잇다, 한국어의 미래                                                                                                    | 자주찾는 검색어 ㅣ Learn Korean B                                                                                                    | Q<br>Basic Korean Sejong Korean                                                                                                 | 화면크기+- 한국어 ENG 中文                                                                                                    |
|----------------------------------------------------------------------------------------------------|----------------------------------------------------------------------------------------------------|----------------------------------------------------------------------------------------------------|----------------------------------------------------------------------------------------------------|
| 온라인 세종학당 소개                                                                                                    | 이용 방법 안내                                                                                                    | 학습하기                                                                                                    | 공지사항                                                                                                    |
| <u>오만에서 동작</u><br>사이버 한국어 일문<br>도가 학습형                                                                                                    | KOR       정규과정       [연세대] 사이버 한국(         접수기간       2022-04-18 ~ 2022-12-31         접수취소가가       2022-04-18 ~ 2022-12-31         접수취소가가       2022-04-18 ~ 2022-12-31         작강기간       2022-04-18 ~ 2022-12-31         국감기간       2022-04-18 ~ 2022-12-31         수강기간       2022-04-18 ~ 2022-12-31         수강기간       43000000000000000000000000000000000000 | 어 입문                                                                                                    | 신청하기 문제과정담기                                                                                                    |
| 回 과정 설명                                                                                                    |                                                                                                    | 취소 확인                                                                                                    |                                                                                                    |
| "한글의 자음과 모음을 배워요!" <사이버 한<br>배울 수 있습니다. 각 강좌는 총 3단계로, '들<br>사진 자료를 통해 학습 목표와 학습 내용을 획<br>을 잘 이해했는지 확인할 수 있습니다. 또한, -<br>다어른 지적 소으로 쓰는 역수을 한 소 이승! | 국어 입문>은 한국어를 처음 배우는 학습자를 위한 과<br>어가기(도입) - 배우기(학습 및 연습) - 과제'로 구성되<br>የ인합니다. '배우기'에서는 먼저 자모의 표기(형태)와<br>구별이 어려운 음운은 '잠깐!' 코너를 통해 한 번 더 배<br>IF- 이는 하글 쓰기 소서를 입하는 데 도운이 되 것인                                                                                                    | 정입니다. 한글은 한국어를 표기하기 위한 문자 차<br>어 있습니다. '들어가기'에서는 한글이 실제 사용<br>음가(소리)에 대한 선생님의 설명을 듣습니다. 그<br>울 수 있습니다. 마지막으로 '과제' 단계에서는 힘<br>니다 | 세계로, 본 과정을 통해 한글의 모음, 자음, 받침을<br>된 간판, 표지판 등 우리 주변에서 쉽게 볼 수 있는<br>이후, 반복 제시되는 연습 활동을 통해 배운 내용<br>께 제공되는 학습지를 인쇄하여 한글과 한국어 |

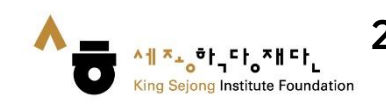

2. Check your registration for Lecture-assisted type / Learning-assisted type Online King Sejong Institute Learner's Manual

#### 1. Click on [My Class]

| 세종착당재단 창립 10주년<br>세계를 잇다, 한국어의 미래                               | 자주찾는 검색어 ㅣ Learn Kor                                 | Q ean Basic Korean Sejong Korean                                             | 화면크기+- <u>한국어</u> ENG #        |
|-----------------------------------------------------------------|------------------------------------------------------|------------------------------------------------------------------------------|--------------------------------|
| 온라인 세종학당 소개                                                     | 이용 방법 안내                                             | 학습하기                                                                         | 공지사항                           |
|                                                                 |                                                      | 말나의강                                                                         | 의실> 태 로그아웃>                    |
| 지이며 안국어<br>6개 언어 과정<br>'Cyber Korean Introduction · Beginner' A | J군·소급<br>추가 개강<br>dditional 6 language courses begin | 공지사항         강예공지 [특강] 효과적인 온라인 함         한 운영지원       2022-10-19       한 94 | 단국어 학습법                        |
| ····································                            | 즈베크어 프랑스어 힌디어                                        | 강역공자 [Event] Korean Handv<br>한 운영지원 🔘 2022-10-13 🖱 133                       | vriting Event / 손글씨 이벤트<br>B 🗁 |
|                                                                 |                                                      | 기타기카 [2022년 패타 차리 10주]                                                       |                                |

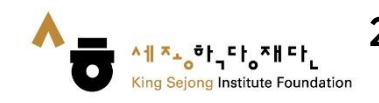

#### 2. You can check your registration in [My Lecture] - [Lecture Curriculum]

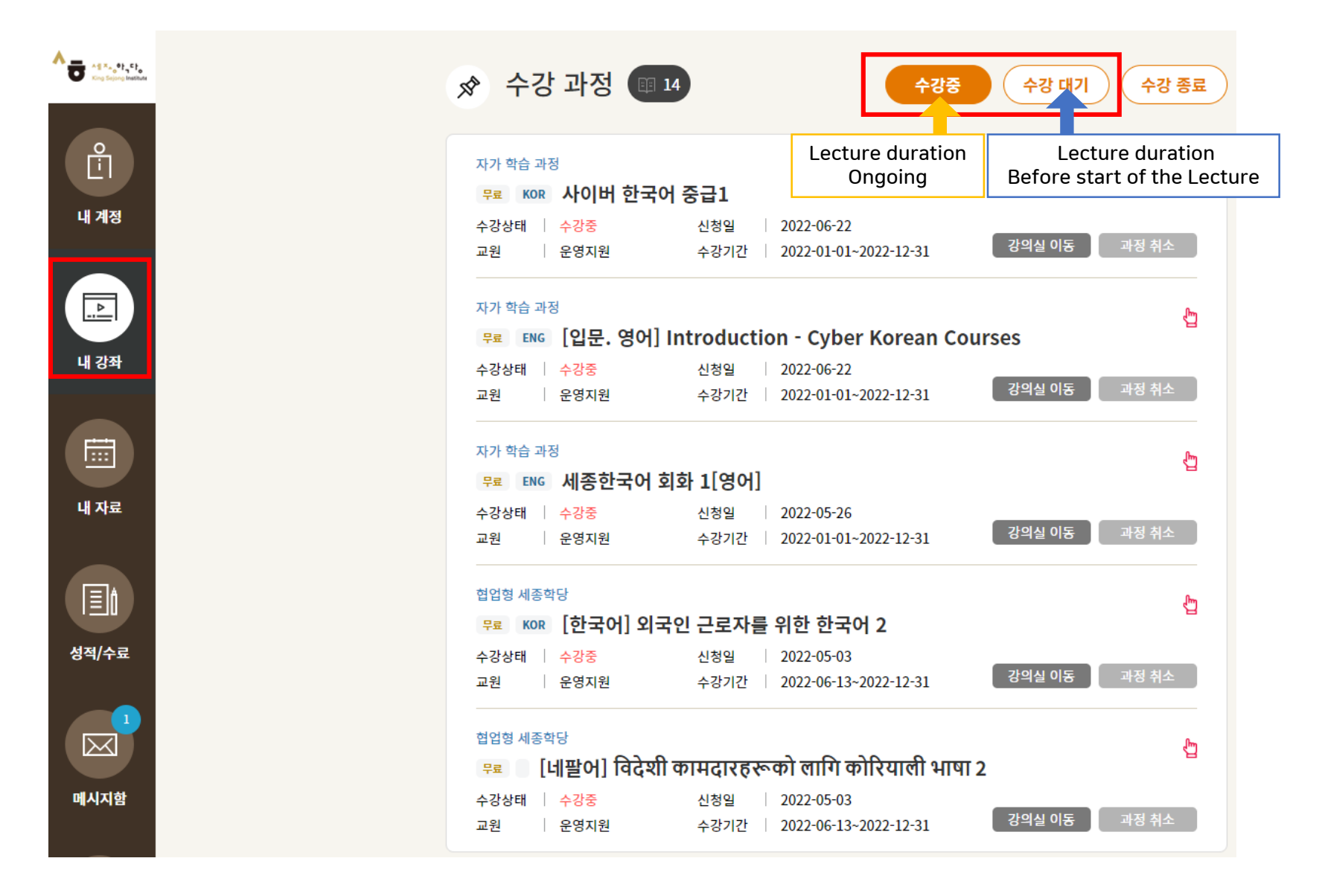

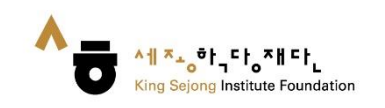

#### 1. Click on [My Class]

| 세계를 잇다. 한국어의 미래                                                                                                    | 자주찾는 검색이 ㅣ Learn Korear                                                                                                    | n Basic Korean Sejong Korean         | <b>a</b>                                                       | · 로그아웃   [추] 나의 강의실           |
|----------------------------------------------------------------------------------------------------|----------------------------------------------------------------------------------------------------|--------------------------------------|----------------------------------------------------------------|-------------------------------|
| 온라인 세종학당 소개                                                                                                    | 이용 방법 안내                                                                                                    | 학습하기                                 |                                                                | 공지사항                          |
|                                                                                                    |                                                                                                    | -                                    | 나의 강의실>                                                        | ←□ 로그아웃>                      |
| 사이미 인국어                                                                                                    | 김문·소급                                                                                                    |                                      |                                                                |                               |
| 지어버 한국어<br>6개 언어 과정<br>'Cyber Korean Introduction - Beginner' A                                                                                                    | 추가 개강<br>dditional 6 language courses begin                                                                                                    | ···································· | 인 온라인 한국어 학습<br>)-19  🕒 94                                     | ④ 더보기<br>습법                   |
| 지어머 연국어 (<br>6개 언어 가정<br>'Cyber Korean Introduction - Beginner' Ar<br>(yber Korean Introduction - Beginner' Ar<br>(yber Korean Introduction - Beginner' Ar<br>(yber Korean Introduction - Beginner' Ar | な<br>さ<br>本<br>か<br>が<br>お<br>よ<br>な<br>し<br>に<br>の<br>は<br>は<br>に<br>の<br>は<br>し<br>に<br>の<br>は<br>し<br>に<br>の<br>に<br>の<br>し<br>に<br>の<br>し<br>に<br>の<br>し<br>に<br>の<br>し<br>に<br>の<br>し<br>こ<br>の<br>し<br>こ<br>の<br>し<br>い<br>し<br>い<br>し<br>い<br>し<br>い<br>し<br>い<br>し<br>い<br>し<br>い<br>し<br>い<br>し<br>い<br>し<br>い<br>し<br>い<br>し<br>い<br>し<br>い<br>し<br>い<br>し<br>い<br>し<br>い<br>し<br>い<br>し<br>い<br>し<br>い<br>し<br>い<br>し<br>い<br>し<br>い<br>し<br>い<br>し<br>い<br>し<br>い<br>い<br>い<br>い<br>い<br>い<br>い<br>い<br>い<br>い<br>い<br>い<br>い | ···································· | 인 온라인 한국어 학습<br>>19 🕒 94<br>ean Handwriting Ev<br>>13 🖱 1333 🗁 | ④ 더보기<br>습법<br>vent / 손글씨 이벤트 |

2. You can check your registered course in [My Lecture] - [Lecture Curriculum]
3. Click ① [Course Name] or ② [Start] to take the class.

|       | 🔊 수강 과정 💷 14                    | 수강중                                  | 수강 대기 수강 종료                 |
|-------|---------------------------------|--------------------------------------|-----------------------------|
| Ē     | 자가 학습 과정                        | Lecture duration                     | Lecture duration            |
|       | 무료 KOR 사이버 한국어 중급1              | Ongoing                              | Before start of the Lecture |
| 내계정   | 수강상태 수강중 신청일                    | 2022-06-22                           |                             |
|       | 교원 운영지원 수강기                     | ½   2022-01-01~2022-12-31 <b>(2)</b> | 강의실 이동 과정 취소                |
|       | 자가 학습 과정                        |                                      | ł <u>ب</u>                  |
|       | 무료 ENG [입문. 영어] Introdu         | ction - Cyber Korean Cour            | ses                         |
| 내 강좌  | 수강상태 수강중 신청일                    | 2022-06-22                           |                             |
|       | 교원 운영지원 수강기                     | 안 2022-01-01~2022-12-31              | 강의실 이동 과정 취소                |
|       | 자가 학습 과정<br>무료 ENG 세종한국어 회화 1[영 | 거]                                   | ۲ <u>ب</u>                  |
| 내 자료  | 수강상태 수강중 신청일                    | 2022-05-26                           |                             |
|       | 교원 운영지원 수강기                     | 간 2022-01-01~2022-12-31              | 강의실 이동 과정 취소                |
|       | 협업형 세종학당<br>무료 Kor [한국어] 외국인 근로 | 사를 위한 한국어 2                          | ţ                           |
| 신석/수료 | 수강상태 수강중 신청일<br>교원 운영지원 수강기     | 2022-05-03<br>2022-06-13~2022-12-31  | 강의실 이동 과정 취소                |

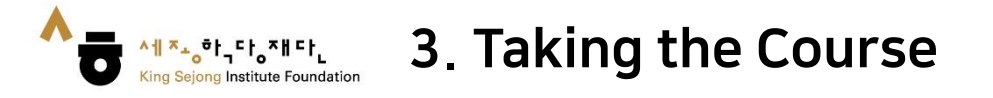

#### 4. Click on the Lesson you want

5. Click the time you want to learn to proceed with the learning

| Korean art (사이버 한국둔                                          | 😰 나의 수강 현황<br>🎒 나의 강의실 이동                            |                              |                        |
|--------------------------------------------------------------|------------------------------------------------------|------------------------------|------------------------|
| Korean art Lesson1~3<br>현재 과 학습 방법 : 현재 과 학습 방법 :            | 순차학습                                                 | ∨ 마지막 학습 이어보기                | <b>75</b> %<br>현재과 진도율 |
|                                                              | Korean art                                           |                              |                        |
| Lesson 1 Kor<br>ean folk pain<br>tings                       | Lesson 1 Korean folk paintings                       | <u>[:▶]</u> MP4 (1) 00:04:35 | 100%                   |
| Lesson 2 Pai<br>nting Korean<br>folk painting<br>s in colors | Lesson 2 Painting Korean folk<br>paintings in colors | <u>□</u> MP4 (1) 00:01:44    | 100%                   |
| Lesson 3 Ma<br>king a ramie<br>broom                         | Lesson 3 Making a ramie broom                        | <u>∎∎</u> MP4 () 00:16:23    | 100%                   |
| Korean art b<br>ook                                          | Korean art book                                      | : 문서                         | 0%                     |